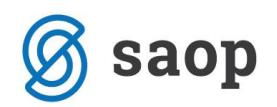

## Možnost povečanja pisave na preglednici Prisotnosti po otrocih

Zaradi množice podatkov in posledično težje preglednega vnosa odsotnih/prisotnih dni otrok v vrtcu, smo na formi Obračun v modulu Obračun storitev posodobili preglednico Prisotnosti po otrocih z možnostjo povečanja/zmanjšanja pisave v tabeli.

Maska za vnos prisotnosti se nahaja na Obračunu, gumbu Storitve. Tam se postavimo na željeno Enoto in kliknemo na Skupine v enoti ter izberemo Prisotnosti po otrocih:

|     | Saop Obra            | čun storitev                   | - Predstavitveni uporab        | nik              |                |                                       |                |                         |                 |         |             |         | -         |              | ×             |                |   |               |        |   |          |
|-----|----------------------|--------------------------------|--------------------------------|------------------|----------------|---------------------------------------|----------------|-------------------------|-----------------|---------|-------------|---------|-----------|--------------|---------------|----------------|---|---------------|--------|---|----------|
| Ob  | račun <u>Š</u> ifrai | nti <del>•</del> <u>E</u> vide | entiranje obrokov 👻 E <u>v</u> | idenca šolanja 🔻 | Pripo <u>m</u> | <u>n</u> očki <del>•</del> <u>N</u> a | astavitve pro  | grama Po <u>r</u> očila |                 |         |             |         |           |              | 🧇<br>10       |                |   |               |        |   |          |
|     | Sapp O               | bračun stori                   | tev - Predstavitveni upo       | rabnik           |                |                                       |                |                         |                 | _       |             | ;       | ×         |              |               |                |   |               |        |   |          |
|     | Obračuni             |                                |                                |                  |                |                                       |                | 1-                      | - 🔶 🕞 🕅         | 4       | ) 📭 (       | Ba 6    |           |              |               |                |   |               |        |   |          |
|     | obracam              | ta alta Xara                   | 2017 -                         |                  |                |                                       |                | 4 <u>87.1</u>           |                 |         |             |         |           |              |               |                |   |               |        |   |          |
|     | Le                   | to obracuna                    | 2017                           |                  |                |                                       |                |                         | _               |         |             |         |           |              |               |                |   |               |        |   |          |
|     |                      | Številka                       |                                |                  |                | 🔍 50 🕂 🗌 Vsi zapisi                   |                |                         |                 | A state | 2           | ¥       |           |              |               |                |   |               |        |   |          |
|     | Leto                 | 🔺 Številka                     | Naziv                          | Datu             | n Z            | Zapadlost                             | Opravljeno     | Pripravljeno            | Zaključen       | no la   | Zadnji raču | ın      | _ ^       |              |               |                |   |               |        |   |          |
|     | 2017                 | 6                              | Prehrana februar               | 12.03            | .2017 1        | 12.03.2017                            | 01.02.2017     | 12.05.2017 09:38        | :55 12.05.20    | 17      | 185         |         |           |              |               |                |   |               |        |   |          |
|     | 2017                 | 5                              | Oskrbnina marec                | 31.03            | 2017 1         | 18.04.2017                            | 01.03.2017     | 24.02.2017 14:11        | :16 26.04.20    | 17      | 175         |         |           |              |               |                |   |               |        |   |          |
|     | 2017                 |                                | Prehrana januar                | 31.0             | .2017          | 14.02.2017                            | 01.02.2017     | 14.02.2017 11:20        | 14.02.20        | 17      | 122         |         | -         |              |               |                |   |               |        |   |          |
|     | 2017                 | 2                              | Test eR                        | 12.0             | .20            | Saop Obr                              | ačun storitev  | - Predstavitveni        | uporabnik       |         |             |         |           | _            | · 🗆           | ×              |   |               |        |   |          |
| Shi | 2017                 | 1                              | Oskrbnina januar               | 31.0             | .20 En         | ote za ob                             | oračun: 5/2    | 017 - Oskrbnina         | a marec         |         |             |         |           |              | 👉 🕞           | 🕰 🐟            |   |               |        |   |          |
|     |                      |                                |                                |                  |                |                                       |                |                         |                 |         | 🚺 🚺 Sa      | op Ob   | bračun    | storitev - P | Predstavitv   | eni uporabnik  | c |               | _      |   | $\times$ |
|     |                      |                                |                                |                  |                |                                       |                |                         |                 |         | Skupi       | ine za  | a obra    | čun: 5/2(    | 017 v end     | oti: 01-VRTE   | С |               |        | * | 🕞 🌨      |
|     |                      |                                |                                |                  |                | ▼ Sifra                               | Naziv enot     | e                       |                 |         | _           |         |           |              |               |                |   |               |        | - |          |
|     |                      |                                |                                |                  |                | )1                                    | VRIEC          |                         |                 |         |             |         |           |              |               |                |   |               | N      | 4 |          |
|     | <                    |                                |                                |                  |                |                                       |                |                         |                 |         | <b>▼</b> Š  | ŝifra   | Na:       | ziv skupine  |               |                |   |               |        |   | ^        |
|     |                      | C                              | (Part of the of                |                  | 1              |                                       |                |                         |                 |         | 0001        | l –     | SO        | NČNICE       |               |                |   |               |        |   |          |
|     | 6                    |                                | iprava 🛃 Saido, O <u>p</u> re  | st               |                |                                       |                |                         |                 |         | 0002        | 2       | ME        | GLICE        |               |                |   |               |        |   |          |
|     | Skrbnik              | 001                            |                                |                  |                |                                       |                |                         |                 |         | 0003        | 1       | žΔ        | REK          |               |                |   |               |        |   |          |
|     |                      |                                |                                |                  |                |                                       |                |                         |                 |         | 0006        | ;       | MA        | VRICE        |               |                |   |               |        |   |          |
|     |                      |                                |                                |                  |                |                                       |                |                         |                 |         | 0007        | 7       | MA        | RIBORSKI (   | ODDELEK       |                |   |               |        |   |          |
|     |                      |                                |                                |                  |                |                                       |                |                         |                 |         | 0302        | 2       | sim       | tro          |               |                |   |               |        |   |          |
|     |                      |                                |                                |                  |                | 🔂 Sto                                 | ritve po otroc | h e                     | 😵 Skupine v eno | ti      |             |         |           |              |               |                |   |               |        |   |          |
|     |                      |                                |                                |                  | Clock          | hnik                                  | . 001          | L                       |                 |         | -           |         |           |              |               |                |   |               |        |   |          |
|     |                      |                                |                                |                  | Jokin          | DHIK                                  | 1001           |                         |                 |         |             |         |           |              |               |                |   |               |        |   |          |
|     |                      |                                |                                |                  |                |                                       |                |                         |                 |         | <           |         |           |              |               |                |   |               |        |   | >        |
|     |                      |                                |                                |                  |                |                                       |                |                         |                 |         | 97          | Prisoto | nost no r | tracib       | <b>6</b> 2 OF | roci v skupini |   | Storitve za   | otroke | ß | 1) Zapri |
|     |                      |                                |                                |                  |                |                                       |                |                         |                 |         | Charles     |         | nose po e | 001          |               | our rokupini   |   | 9 200 tive 20 | ouoke  |   | a cobu   |
|     |                      |                                |                                |                  |                |                                       |                |                         |                 |         | Skrbnik     | c       |           | 001          |               |                |   |               |        |   | /        |

Odpre se nam tabela, kamor vnašamo prisotne oz. odsotne deneve ter poljubno tudi daljše odsotnosti (zdravniška, poletna rezervacija, ostalo). V desnem zgornjem kotu je dodana nova

funkcionalnost za povečanje/zmanjšanje pisave

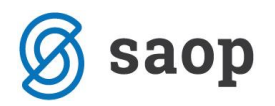

| 1 | 🚺 Saop Obrač                | un storitev - Pre | edstavitveni upo | orabnik             |         |                 |               | -   |       |         | >             | <        |
|---|-----------------------------|-------------------|------------------|---------------------|---------|-----------------|---------------|-----|-------|---------|---------------|----------|
| ٨ | ledmesečne                  |                   |                  |                     | *       | B               |               |     |       |         |               |          |
| Γ | <b>I</b> Prikaz <u>v</u> se | h podatkov za po  | pračun           |                     |         |                 | I۹            | ∢   |       | Þ       | ₽             | <u>_</u> |
|   | Datum od                    | Datum do          | Leto obračuna Š  | Št. obračuna        | Šifra   | Naziv otroka    | 🥒 Vpisan      |     | 🥒 Р   | risoter | 1             | . ^      |
|   | 01.03.2017                  | 31.03.2017        | 2017             | 5                   | 0001006 | GOZDNA JAGODA   |               | 23  |       |         | 23            |          |
|   | 01.03.2017                  | 31.03.2017        | 2017             | 5                   | 0001012 | IVANOVSKI IVANA |               | 23  |       |         | 23            |          |
|   | 01.03.2017                  | 31.03.2017        | 2017             | 5                   | 0001017 | KATARINASTA KAT |               | 23  |       |         | 23            |          |
|   | 01.03.2017                  | 31.03.2017        | 2017             | 5                   | 0001018 | KLOP KATJA      |               | 23  |       |         | 23            |          |
|   | 01.03.2017                  | 31.03.2017        | 2017             | 5                   | 0001064 | Medved Maša     |               | 23  |       |         | 23            |          |
|   | 01.03.2017                  | 31.03.2017        | 2017             | 5                   | 0001063 | POLOVIČNI OTROK |               | 23  |       |         | 23            |          |
|   |                             |                   |                  |                     |         |                 | 1             | .38 |       | 1       | 38            | *        |
|   | C                           |                   |                  |                     |         |                 |               |     |       |         | >             |          |
| Γ | 6/6                         |                   | da 度 Ponovna     | a p <u>ri</u> prava |         | ¢.              | <u>Z</u> apri | Xo  | pusti | 4       | <u>P</u> otro | di       |

S klikom na lupo z znakom + 🔒 pisavo v tabeli povečujemo:

| 1 | 🐈 Saop Obračun stor                                                                                                    | itev - Predstavitveni | uporabnik              |               |         |              | _   | I    |        | ×    |
|---|----------------------------------------------------------------------------------------------------|-----------------------|------------------------|---------------|---------|--------------|-----|------|--------|------|
| ١ | Medmesečne spren                                                                                                    | nembe in poraču       | ni za skupino: 00      | 01 - SONČNICE |         |              |     |      | 🚖 🖻    |      |
|   | ✓ Prikaz vseh podat                                                                                                    | kov za poračun        |                        |               |         | ы            | 4   |      | ▶ 🔒    | 5    |
|   | Datum od                                                                                                    | Datum do              | Leto obračuna          | Št. obračuna  | Šifra   | Naziv otroka |     |      | 🧷 Vpis | an 🔺 |
| Þ | 01.03.2017                                                                                                    | 31.03.2017            | 2017                   | 5             | 0001006 | GOZDNA JA    | GO  | DA   |        |      |
|   | 01.03.2017                                                                                                    | 31.03.2017            | 2017                   | 5             | 0001012 | IVANOVSKI    | IVA | NA   |        |      |
|   | 01.03.2017                                                                                                    | 31.03.2017            | 2017                   | 5             | 0001017 | KATARINAS    | TA  | KA   |        |      |
|   | 01.03.2017                                                                                                    | 31.03.2017            | 2017                   | 5             | 0001018 | KLOP KATJA   | ۹.  |      |        |      |
|   | 01.03.2017                                                                                                    | 31.03.2017            | 2017                   | 5             | 0001064 | Medved Ma    | ša  |      |        |      |
|   | 01.03.2017                                                                                                    | 31.03.2017            | 2017                   | 5             | 0001063 | POLOVIČNI    | OT  | RO   | I      |      |
|   |                                                                                                    |                       |                        |               |         |              |     |      |        |      |
|   |                                                                                                    |                       |                        |               |         |              |     |      |        | ~    |
| ŀ | c in the second second s |                       |                        |               |         |              |     |      |        | >    |
| Γ | 6/6                                                                                                    | 🔍 Legenda 🛛 🔂 Ponc    | ovna p <u>ri</u> prava |               |         | 🔃 Zapri      | ×o  | usti |        | trdi |

Klik na lupo z znakom – 🔒 pa jo pomanjša:

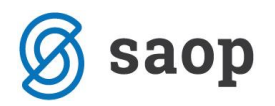

| 1 | 🐈 Saop Obračun storitev - Predstavitveni uporabnik — 🛛 🗙             |                  |                 |              |                                                  |                 |          |             |           |                  |  |  |  |
|---|----------------------------------------------------------------------|------------------|-----------------|--------------|--------------------------------------------------|-----------------|----------|-------------|-----------|------------------|--|--|--|
| I | ledmesečne spremembe in poračuni za skupino: 0001 - SONČNICE 🛛 🙀 😰 🏚 |                  |                 |              |                                                  |                 |          |             |           |                  |  |  |  |
|   | Prikaz vse                                                           | h podatkov za po | ы               | 4 Þ Þi       | <u>&amp;                                    </u> |                 |          |             |           |                  |  |  |  |
| Γ | Datum od                                                             | Datum do         | Leto obračuna Š | śt. obračuna | Šifra                                            | Naziv otroka    | / Vpisan | 🥒 Prisoten  | 🥒 Odsoten | 1 ^              |  |  |  |
| Þ | 01.03.2017                                                           | 31.03.2017       | 2017            | 5            | 0001006                                          | GOZDNA JAGODA   | 23       | 23          |           | 0                |  |  |  |
|   | 01.03.2017                                                           | 31.03.2017       | 2017            | 5            | 0001012                                          | IVANOVSKI IVANA | 23       | 23          |           | 0                |  |  |  |
|   | 01.03.2017                                                           | 31.03.2017       | 2017            | 5            | 0001017                                          | KATARINASTA KAT | 23       | 23          |           | 0                |  |  |  |
|   | 01.03.2017                                                           | 31.03.2017       | 2017            | 5            | 0001018                                          | KLOP KATJA      | 23       | 23          |           | 0                |  |  |  |
|   | 01.03.2017                                                           | 31.03.2017       | 2017            | 5            | 0001064                                          | Medved Maša     | 23       | 23          |           | 0                |  |  |  |
| L | 01.03.2017                                                           | 31.03.2017       | 2017            | 5            | 0001063                                          | POLOVIČNI OTROK | 23       | 23          |           | 0                |  |  |  |
|   |                                                                      |                  |                 |              |                                                  |                 | 138      | 138         |           | 0                |  |  |  |
| ŀ | <                                                                    |                  |                 |              |                                                  |                 |          |             |           | >                |  |  |  |
| Γ | 6/6                                                                  |                  | da 📴 Ponovna    | priprava     |                                                  |                 |          | 🔃 Zapri 💦 🔪 | Opusti 🗸  | _ <u>P</u> otrdi |  |  |  |

Na ta način si lahko sami prilagodite velikost, tako da boste najbolj optimalno izkoristili velikost monitorja in tako lažje vnašali prisotnost.